2020年8月17日(月)より、電子証明書の更新手順が以下のとおりに 変更となります。お手数をお掛けしますが、よろしくお願い申し上げます。

## 電子証明書の更新

電子証明書の更新が必要な場合、以下の方法で更新案内が通知されます。 更新案内が通知されたら、電子証明書の有効期限が切れる前までに更新を行ってください。

● Eメールによるお知らせ 電子証明書の有効期限30日前、10日前にEメールによる更新案内が通知されます。

## ● 重要なお知らせ画面

よ人ⅠBサービスのログオン後に表示される「重要なお知らせ」画面に、電子証明書の 有効期限30日前から更新案内が表示されます。

重要なお知らせ画面

<「重要なお知らせ」画面(管理者、利用者共通)>

| 2004/04/08 17:12:38<br>信金株式会社様 への重要なお知らせ<br>電子証明書の更新をお願いします –<br>現在ご使用の電子証明書の有効期限は、YYYY年MM月DDD日hht時mm分までとなります。<br>有効期限を過ぎますとログオンができななりますので、早めの更新手続きをお願いします。<br>シ電子証明書の更新はこちら | で、更新案内される<br>ようになります。<br>(従来は、ご契約先<br>(利用者)ステータ<br>ス画面にて案内して<br>いました。) |
|----------------------------------------------------------------------------------------------------|------------------------------------------------------------------------|
| ●電子証明書更新の有効期限日を過ぎますと、法人IB<br>けなくなります。<br>その場合は、ログオン画面の電子証明書取得から新し<br>ださい。                                                                                                    | サービスにログオンいただ<br>い電子証明書を取得してく<br>すと 電子証明書を取得してい                         |
| よた、电子証券者の有効期限日から90日を超過しよ<br>ただけなくなります。<br>その場合は、当金庫にて再発行処理が必要となります<br>ットバンキングフリーダイヤル)までご連絡ください                                                                               | ッこ、电」証明書を取得い<br>ので、当金庫(インターネ<br><sup>N</sup> 。                         |

## パソコンの電子証明書を更新する

有効期限の30日前から有効期限日までに、電子証明書を更新してください。

<操作説明>

重要なお知らせ画面から、電子証明書を更新いただきます。(従来 はご契約先(利用者)ステータス画面からの更新でした。)

管理者の更新作業を例に説明を致します。

(利用者の更新作業も同様です。)

| 2004/04/08 17:223<br>信金株式会社様 への重要なお知らせ                                                                                                    | ① 法人IBサービスのログオン後に表示され         る「重要なお知らせ」画面を開きます。                      |
|----------------------------------------------------------------------------------------------------|-----------------------------------------------------------------------|
| ■ 電子証明書の更新をお願いします           現在ご使用の電子証明書の有効期限は、YYYY年MA月DD日Hilfhmm分支でとなります。           有効期間を過ぎまずとロップナッかできななりますので、早めの更新手続きをお願いします。           電子証明書の更新たいちろ                                                                                                    | 2 「電子証明書の更新をお願いします」と記<br>載されたお知らせを選択し、お知らせ本文<br>を表示します。               |
|                                                                                                    | ③ お知らせ本文中の電子証明書の更新はこ<br>ちらをクリックします。                                   |
|                                                                                                    | _」 ────────────────────────────────────                               |
| しんきん電子証明書認証局                                                                                                    | →別ウィンドウで、「電子証明書更新前処理<br>中」画面が表示されます。                                  |
| 電子証明書更新前の処理中です。処理が完了するまで、Webブラウザを終了しないでください。<br>電子証明書更新前の処理中です。処理が完了するまで、Webブラウザを終了しないでください。<br>また、「中止」ボタンちよびご最新の情報に更新」ボタンの操作に行わないでください。                                                                                                    | ※電子証明書の更新前処理が完了後、自動的<br>に次画面が表示されます。                                  |
| しんさん電子証明書認証局           電子証明書更新開始           電子証明書の更新問題はます。(更新ボタンを押ってだされ)。           運動                                                                                                    | <ul> <li>④ 更新をクリックします。</li> <li>⇒「Webアクセスの確認」ダイアログが表示されます。</li> </ul> |
| Web アクセスの確認                                                                                                    | ⑤ 更新する場合は、はいをクリックします。                                                 |
| <ul> <li>この Web サイトはユーザーの代わりにデジタル延明書の操作を実行します。</li> <li>https://testc0.shinkinbanking.com/client/userRenewalMS.htm?c_e=1</li> <li>ユーザーの代わりにデジタル延明書を操作できるのは、既知の Web サーム・ビーの代わりにデジタル延明書を操作できるのは、既知の Web サーム・ビールのというのというのというのというのというのというのというのというのというのという</li></ul> | ※本画面は2度表示されますので、<br>それぞれ <mark>はい</mark> をクリックします。                    |
| イトだけに制限する必要があります。<br>この操作を許可しますか?<br>はい(Y)                                                                                                    | ⇒「新しいRSA交換キーを作成します」<br>ダイアログが表示されます。                                  |
|                                                                                                    |                                                                       |

| 新しい RSA 署名キーを作成します       ×         アプリケーションは保護されたアイテムを作成しています。          Crypto API 秘密キー          セキュリティレベル ー 中       セキュリティレベルの設定(S)         OK       キャンセル         詳細(D)                                                                                                    | <ol> <li>セキュリティレベルが「中」であることを<br/>確認して、OK</li> </ol>                                                                     |
|----------------------------------------------------------------------------------------------------|----------------------------------------------------------------------------------------------------|
| しんさん電子証明書記証局<br>電子証明書発行処理中<br>愛子証明書の用け処理中です。処理が完了するまで、Webブラウザを終了しないでださい。<br>また、T中止メキジンをよび不動的の細胞に更新メキジンの時から行わないでださい。                                                                                                    | <ul> <li>⇒「電子証明書発行処理中」画面が表示され、</li> <li>電子証明書の更新処理が始まります。</li> <li>※電子証明書の発行処理が完了後、</li> <li>自動的に次画面が表示されます。</li> </ul> |
| Web アクセスの確認         ************************************                                                                                                    | <ul> <li>⑦ はいをクリックします。</li> <li>⇒「電子証明書のインストールが完了しました」画面が表示されます。</li> </ul>                                             |
| レんきん法人IB認証局<br>電子証明書のインストールが完了しました。<br>さ使用のパンコンへ電子IEPR者がインストールやれました。<br>PF-のまたと記録をから出来った。<br>PF-のまたと記録をからしまいと、<br>でないたります。<br>のでのためにはいた Stankin Barks Information System Center Co.Ltd<br>Organizational Unit Stankin Informet Barking Informadiate CA - TEST<br>Organizational Unit Stanking Information System Center Co.Ltd<br>Organizational Unit Stanking Information System Center Co.Ltd<br>Organizational Unit Stanking Information Information System Center Co.Ltd<br>Organizational Unit Stanking Information Information Informatio | <ul> <li>⑧ 発行された電子証明書の内容を確認します。</li> <li>⑨ <u>このウィンドウを閉じる</u>をクリックします。</li> </ul>                                       |